## 提出内容確認画面でくじ番号が無い場合の対応

クライアントの環境により「提出内容確認」画面でくじ番号が反映されないことがあります。 下記手順の通り I E のキャッシュクリアを行い、再度入札書の提出を行ってください。 ※全ての Internet Explorer を終了させてから下記手順を実施してください。

| 入札書提出内容確認                                           |                                                                                                    |  |  |  |  |  |
|-----------------------------------------------------|----------------------------------------------------------------------------------------------------|--|--|--|--|--|
| 北九州市長<br>北九州市長 様                                    | 企業Ⅲ :020018781000<br>企業名称 :(林)電子物品業者00011(纊①-~髙)<br>代表者氏名:物品太郎                                                                                                    |  |  |  |  |  |
|                                                     | 法令、北九州契約規則、その他関係規則を承知のうえ次のとおり入札します。                                                                                                    |  |  |  |  |  |
| 調達案件番号<br>調達案件名称<br>入札方式<br>入札執行回数                  | : 0200010100020170003<br>: テスト2017012108<br>: 指名競争<br>: 1回目                                                                                                    |  |  |  |  |  |
| 入札金額                                                | 1,000,000 円(税抜き)                                                                                                    |  |  |  |  |  |
| <じ番号<br>内訳書<br><連絡先><br>氏名<br>電話番号<br>FAX<br>E-Mail | : (100万円(祝抜さ))<br>: 123<br>: C:¥MyData¥change.log<br>: か品太郎<br>: 009-009-0009<br>: 009-009-0009<br>: bgyousha1@csq01.test<br>: kata (123)<br>: C:¥MyData¥change.log<br>: 009-009-0009<br>: bgyousha1@csq01.test<br>: kata (123)<br>: C:¥MyData¥change.log<br>: bgyousha1@csq01.test<br>: kata (123)<br>: C:¥MyData¥change.log<br>: bgyousha1@csq01.test<br>: kata (123)<br>: C:¥MyData¥change.log<br>: bgyousha1@csq01.test<br>: kata (123)<br>: C:¥MyData¥change.log<br>: bgyousha1@csq01.test<br>: kata (123)<br>: C:¥MyData¥change.log<br>: bgyousha1@csq01.test<br>: kata (123)<br>: C:¥MyData¥change.log<br>: bgyousha1@csq01.test<br>: kata (123)<br>: C:¥MyData¥change.log<br>: bgyousha1@csq01.test<br>: kata (123)<br>: kata (123)<br>: kata (12 |  |  |  |  |  |
| ※提出後の訂正、再提出、内容の確認はできません<br>※印刷を行ってから、提出ボタンを押下してください |                                                                                                    |  |  |  |  |  |
|                                                     | 印刷表示 提出 戻る                                                                                                    |  |  |  |  |  |

(図1)入札書提出内容確認画面

1. Internet Explorer を開き、以下の操作を行います。(下記は IE11 での画面です。) (1)メニューバー〔ツール〕- 〔インターネットオプション〕①をクリックします。

|         | bout:blank                                                             | -           | -    |
|---------|------------------------------------------------------------------------|-------------|------|
| 🚖 🎄 🟠 • | S • ♣ •                                                                | -JU(0) -    | 0- M |
|         | <b>閲覧の履歴の削除(D)</b><br>接続の問題を診断(C)                                      |             |      |
|         | ポップアップ ブロック(P)<br>フィッシング詐欺検出機能(H)<br>アドオンの管理(A)                        | •<br>•<br>• |      |
|         | オフライン作覧(W)<br>Windows Update(U)<br>全画面表示(F)<br>メニュー バー(M)<br>ツール バー(T) | F11         |      |
|         | Sunの Java コンソール                                                        |             |      |
|         | インターネット オプション(0)                                                       | 1           |      |

- 2. インターネットオプションダイアログにて以下の操作を行います。
  - (1) 〔全般〕タブ①をクリックします。
  - (2) 「閲覧の履歴」にある〔削除〕ボタン②をクリックします。

|   | インターネット オプション 🔹 🕞                                  | × |  |  |  |
|---|----------------------------------------------------|---|--|--|--|
| 1 | 全般 セキュリティ   ブライバシー   コンテンツ   接続   ブログラム   詳細設定     | _ |  |  |  |
|   | ホーム ページ                                            |   |  |  |  |
|   | 複数のホームページのタフを作成するには、それぞれのアドレスを行き分けて<br>入力してください(R) |   |  |  |  |
|   | ×                                                  |   |  |  |  |
|   | · ·                                                |   |  |  |  |
|   | 現在のページを使用(C) 標準設定(F) 新しいウブの使用(U)                   |   |  |  |  |
|   | スタートアップ                                            |   |  |  |  |
|   | ◎ 前回のセッションのタブから開始する(B)                             |   |  |  |  |
|   | ◎ ホーム ページから開始する(H)                                 |   |  |  |  |
|   | яў                                                 |   |  |  |  |
|   | タブの中の Web ページの表示方法を設定します。 タブ(T)                    |   |  |  |  |
|   | 問覧の展歴                                              |   |  |  |  |
|   | ー時ファイル、履歴、Cookie、保存されたパスワード、および Web フォームの情         |   |  |  |  |
|   | 報を削除します。                                           |   |  |  |  |
|   | □ 終了時に閲覧の履歴を削除する(W)                                |   |  |  |  |
|   | ⑦ 削除(D) 設定(S)                                      |   |  |  |  |
|   |                                                    |   |  |  |  |
|   | 色(O) 言語(L) フォント(N) ユーザー補助(E)                       |   |  |  |  |
|   |                                                    |   |  |  |  |
|   | OK キャンセル 適用(A)                                     |   |  |  |  |

- 3. 閲覧の履歴の削除ダイアログにて以下の操作を行います。
  - (1) 「お気に入り Web サイトデータを保持する」チェックボックス①のチェックを外します。
  - (2) 「インターネットー時ファイルおよび Web サイトのファイル」「クッキーと Web サイト データ」チェックボックス②をチェックします。※1
  - (3) 〔削除〕ボタン③をクリックします。

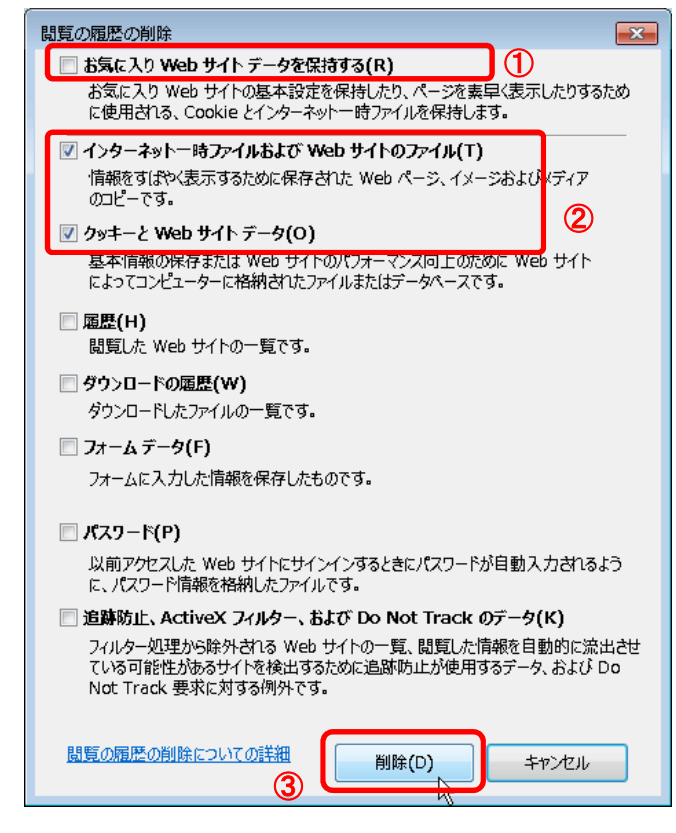

※1・・・IEのバージョンによって若干文言が異なります。